# HƯỚNG DẪN ĐĂNG KÝ TRẢ GÓP TRÊN MYVIB DÀNH CHO GIAO DỊCH THỂ TÍN DỤNG

Nếu đã có tài khoản VIB mà chưa cài đặt MyVIB thì download ứng dụng MyVIB sau đó thực hiện theo hướng dẫn Cài đặt bàn phím bên dưới. Nếu đã cài đặt MyVIB: thực hiện theo hướng dẫn Cài đặt bàn phím bên dưới

## Available on the App Store

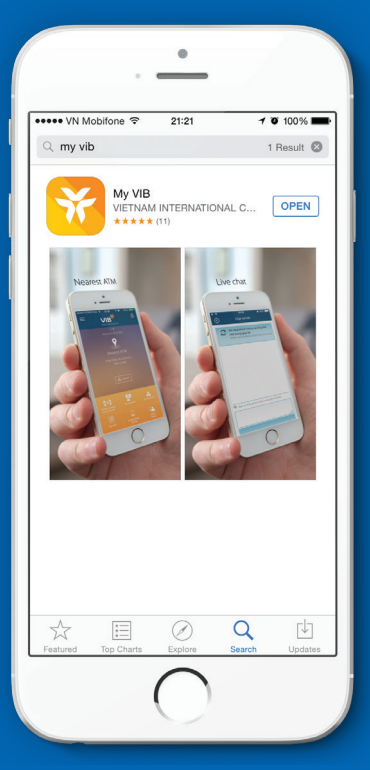

## Tải ứng dụng và cài đặt

(iOS: http://bit.ly/iOSMyVIB)

Đối với điện thoại sử dụng hệ điều hành iOS 7.0 trở lên

- 1. Cài đặt trên App Store.
- 2. Tìm kiếm ứng dụng bằng từ khóa: "MyVIB".
- 3. Tải ứng dụng về điện thoại và cài đặt.
- Ứng dụng có thể yêu cầu Quý khách cho phép sử dụng vị trí hiện tại để sử dụng các tính năng tìm kiếm ATM/Điểm giao dịch của VIB.
- 5. Lựa chọn ngôn ngữ.

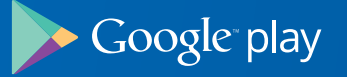

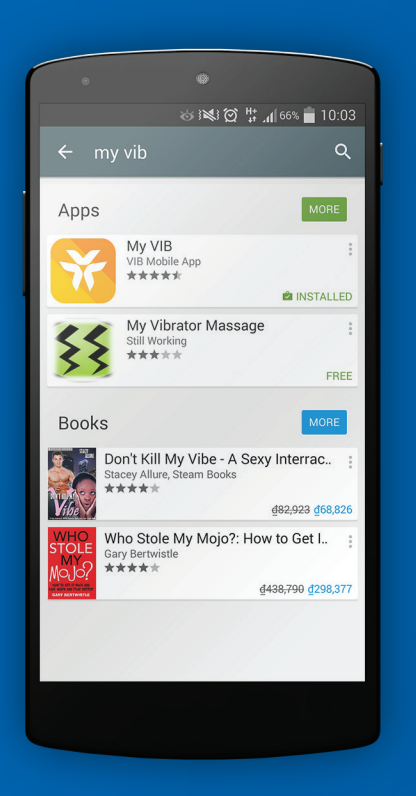

## Tải ứng dụng và cài đặt

(Android: http://bit.ly/AndroidMyVIB)

Đối với điện thoại sử dụng hệ điều hành Android 4.0.2 trở lên

- 1. Cài đặt trên Play Store.
- 2. Tìm kiếm ứng dụng bằng từ khóa: "MyVIB".
- 3. Tải ứng dụng về điện thoại và cài đặt.
- Ứng dụng có thể yêu cầu Quý khách cho phép sử dụng vị trí hiện tại để sử dụng các tính năng tìm kiếm ATM/Điểm giao dịch của VIB.
- 5. Lựa chọn ngôn ngữ.

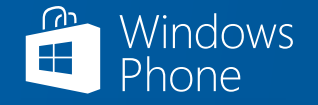

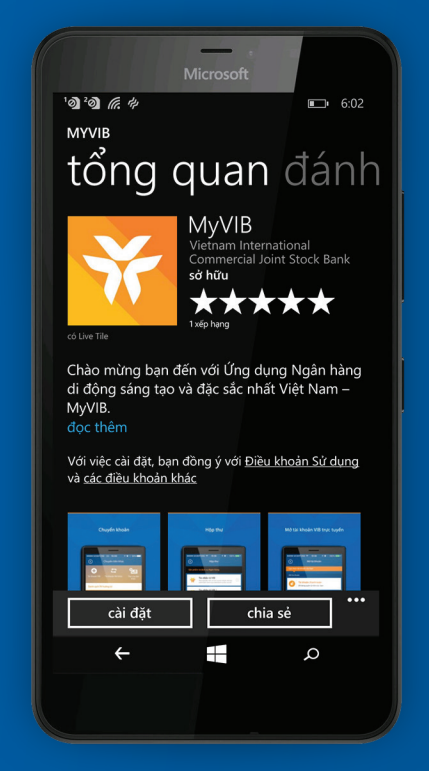

## Tải ứng dụng và cài đặt

(Windows Phone: http://bit.ly/WindowsMyVIB)

Đối với điện thoại sử dụng hệ điều hành Windows Phone 8.0 trở lên

- 1. Cài đặt trên Play Store.
- 2. Tìm kiếm ứng dụng bằng từ khóa: "MyVIB".
- 3. Tải ứng dụng về điện thoại và cài đặt.
- Ứng dụng có thể yêu cầu Quý khách cho phép sử dụng vị trí hiện tại để sử dụng các tính năng tìm kiếm ATM/Điểm giao dịch của VIB.
- 5. Lựa chọn ngôn ngữ.

#### Đăng ký trả góp dành cho giao dịch thẻ tín dụng

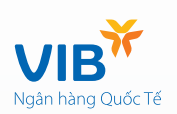

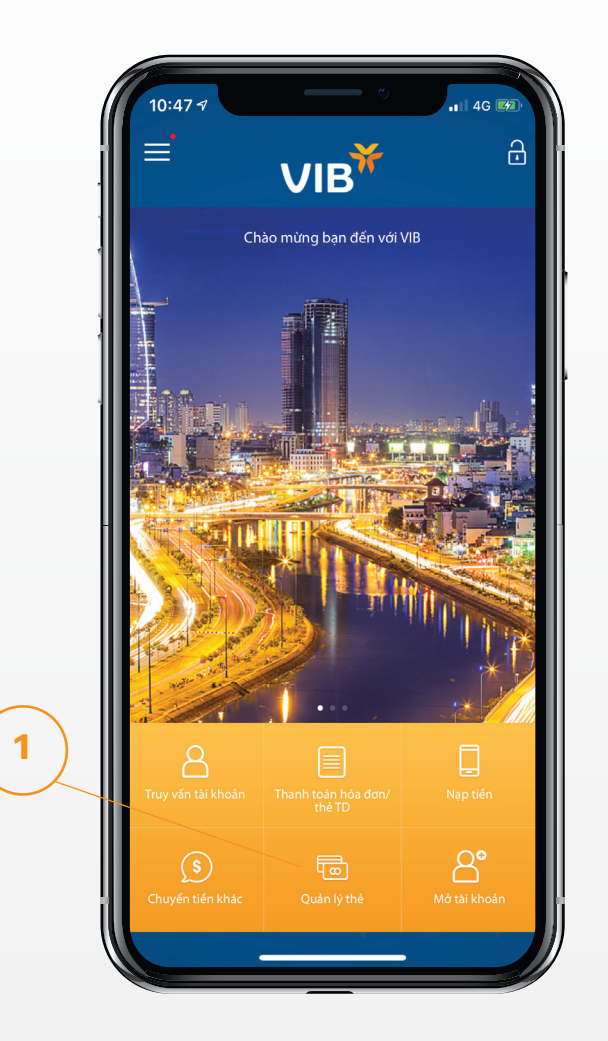

Bước 1: Đăng nhập MyVIB, chọn quản lý thẻ

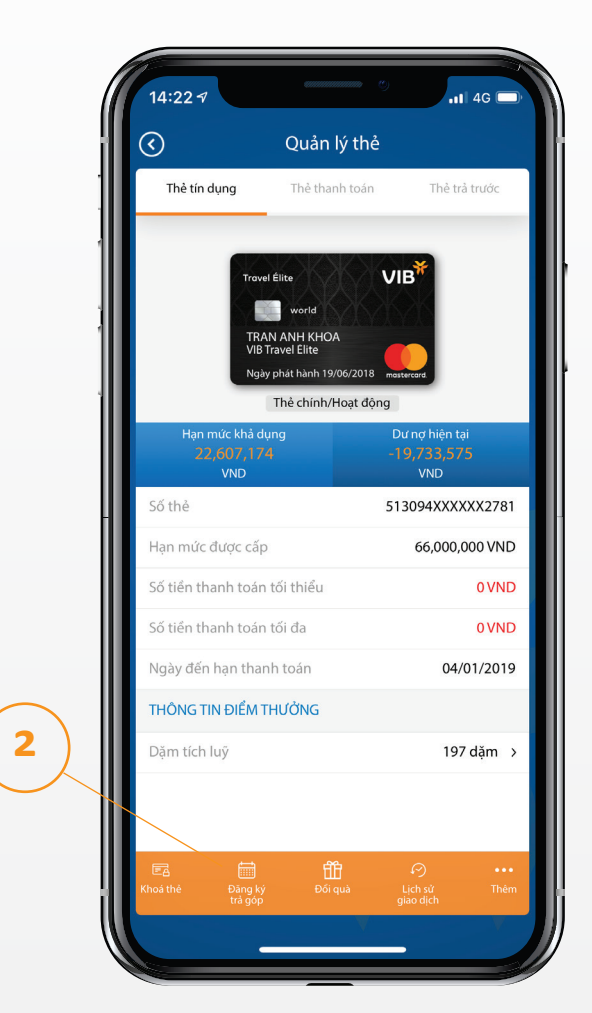

**Bước 2:** Chọn thẻ cần đăng ký giao dịch trả góp > Chọn Đăng ký trả góp

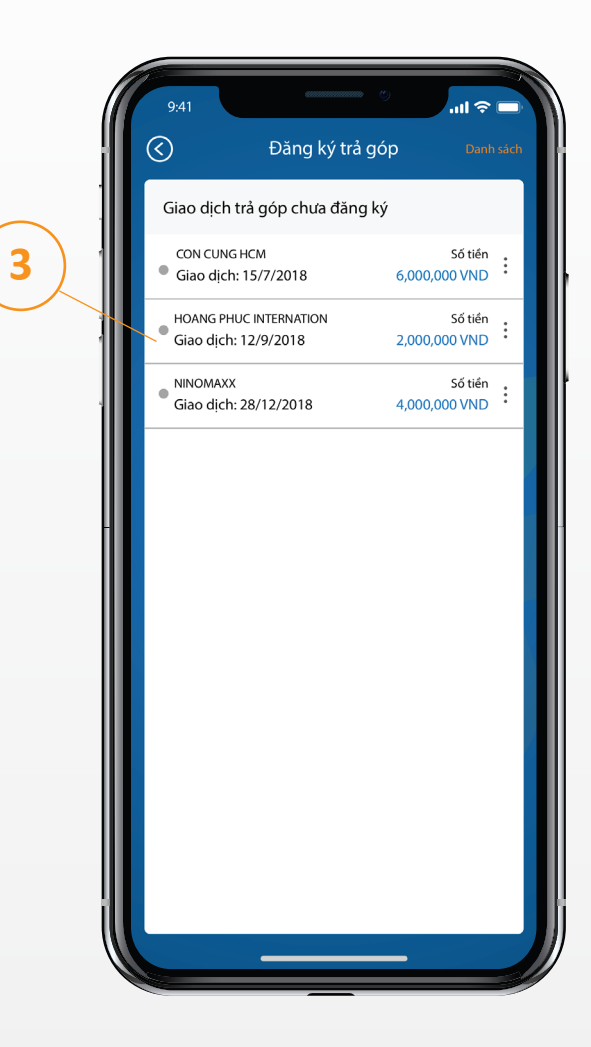

Bước 3: Chọn giao dịch cần đăng ký trả góp

### Đăng ký trả góp dành cho giao dịch thẻ tín dụng

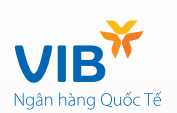

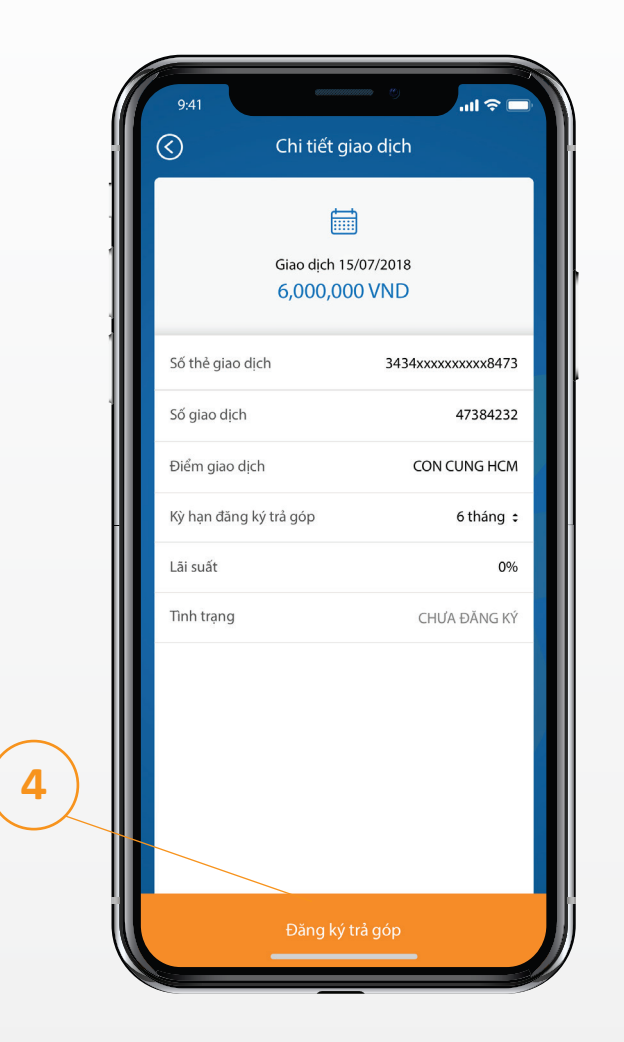

Bước 4: Chọn kỳ hạn trả góp > Bấm Đăng ký trả góp

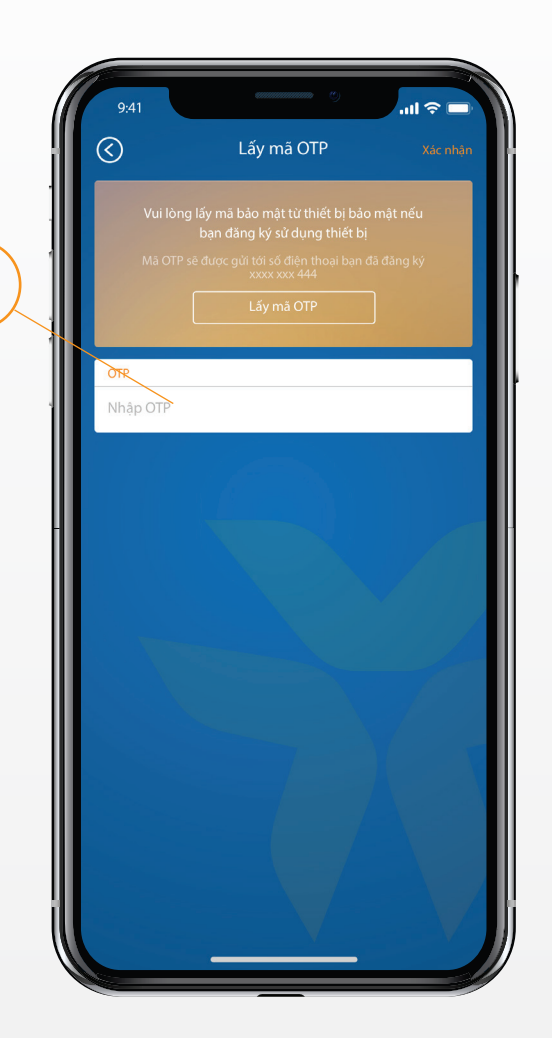

5

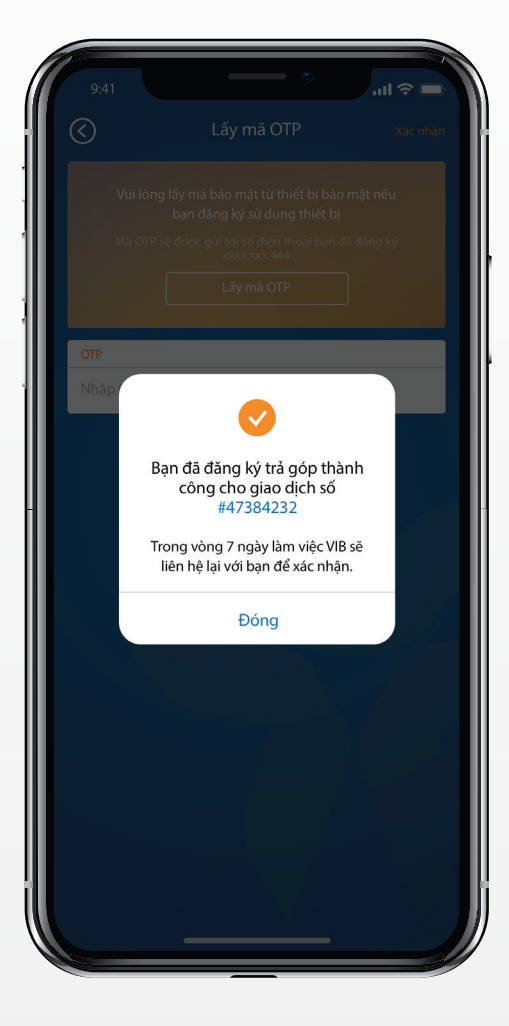

Bước 5: Nhập mã OTP

Bước 6: Nhận thông báo kết quả giao dịch

1

#### Xem danh sách trả góp

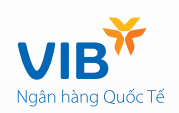

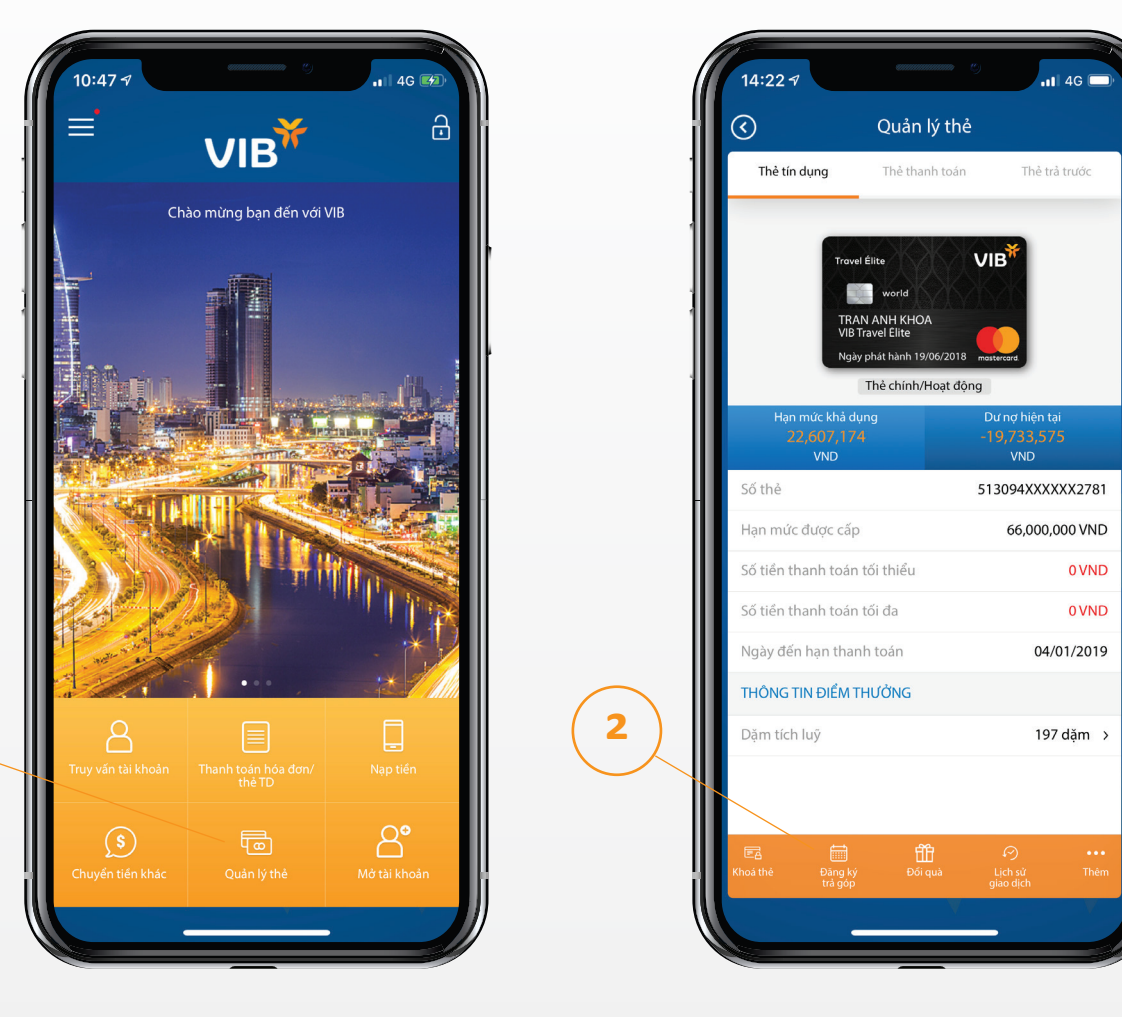

Bước 1: Đăng nhập MyVIB, chọn quản lý thẻ

**Bước 2:** Chọn thẻ cần xem danh sách trả góp > Chọn Đăng ký trả góp

#### Xem danh sách trả góp

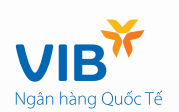

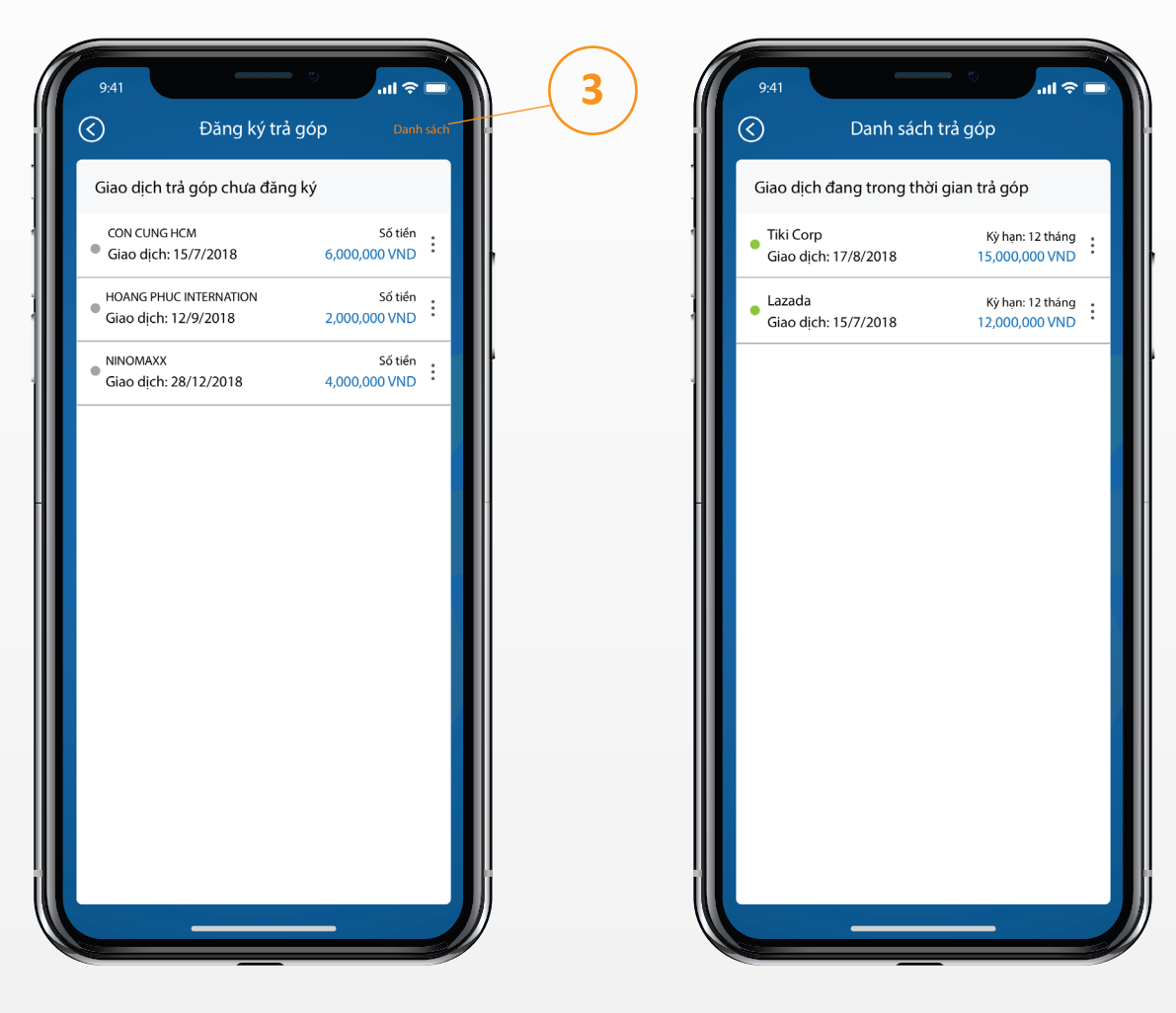

Bước 3: Bấm vào "Danh sách"

Bước 4: Xem danh sách các GD trả góp